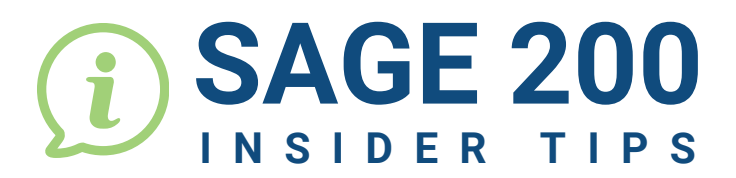

•

•

• • • • •

•

3

• • • • • • •

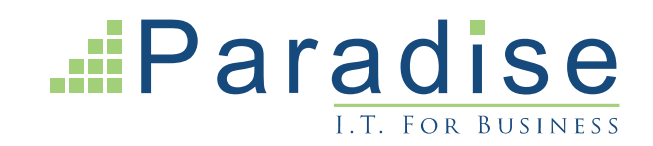

### SAGE 200: HIGHLIGHTING ORDER NUMBERS

In Sage 200, when you have a duplicate customer order number, it will be highlighted. How do you ensure that duplicate order numbers are highlighted on the Order Acknowledgement as well?

| Customer order no: |                       | est                        |  |
|--------------------|-----------------------|----------------------------|--|
|                    | Order Acknowledgement |                            |  |
|                    | For Order             | 0000367513                 |  |
|                    | Dated                 | 29/04/2024                 |  |
|                    | Customer Order No     | test                       |  |
|                    | Account Code          | CUS101                     |  |
|                    | Terms                 | 30 days from document date |  |
|                    | Order Taken By        |                            |  |

To do this, the Order Acknowledgment layout requires amending to add a Sub-report to the header section. The sub-report would need to look at SOP Order Returns data and group by Customer Document No field.

| 1. Detail                  |                       |  |
|----------------------------|-----------------------|--|
| 2. SOPOrderRetur<br>Footer | ns.CustomerDocumentNo |  |
| Custom er                  | CustDocCount          |  |
| - ·                        |                       |  |

#### On the second field, set the function to Count All.

| roperties                      |                              | <del>Р</del> |
|--------------------------------|------------------------------|--------------|
| 3∎ 2↓ 🖻                        |                              |              |
| <ul> <li>Appearance</li> </ul> |                              |              |
| Expression                     | SOPOrderReturns.CustomerDocu | imentNo      |
| Function                       | Count All                    |              |
| Sign                           | Signed                       |              |
| Word Wron                      | True                         |              |

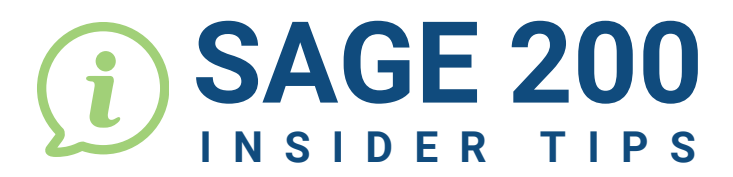

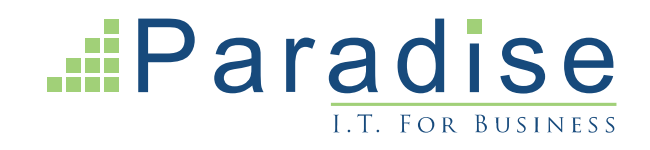

### SAGE 200: HIGHLIGHTING ORDER NUMBERS

Add criteria to the sub report.

•

| Criterion X                                                                                                    |
|----------------------------------------------------------------------------------------------------|
| Criterion Details<br>Change the way this criterion will filter the data                                                                                                    |
| Database field to filter on         SOPOrderRetums_CustomerDocumentNo         Criterion name         SOPOrderRetums_CustomerDocumentNo         Description         Customer Document No         Message to use when prompting for value         Customer Document No         Status         Enabled         Available Range Selectors         All         Dropdown selection list |
| <ul> <li>Do not show a dropdown list of values</li> <li>Show a dropdown list of values from the database</li> <li>Edit Query</li> <li>Show a fixed dropdown list</li> <li>Edit Fixed List</li> </ul> Default Value           Is         OK         Cancel                                                                                                    |

For Sage Support call 01604 655900 or email helpdesk@paradisecomputing.co.uk

# SAGE 200

## Paradise

### SAGE 200: HIGHLIGHTING ORDER NUMBERS

| Conditional Formatting ×                                                                                                    | Conditional Formatting                                                     |
|----------------------------------------------------------------------------------------------------|----------------------------------------------------------------------------|
| Conditional Formatting                                                                                                    | Conditional Formatting                                                     |
| Change the display of an element depending on the data in the report                                                                                                    | Change the display of an element depending on the data in the rep          |
| Filter Properties                                                                                                    | Filter Properties                                                          |
| The filter to determine whether the normal or conditional formatting for this element should be used.  CustDocCount > 1  Edit                                                                             | Preview CustomerDocumentNo                                                 |
| OK Cancel                                                                                                    | ок с                                                                       |
| SOPORDERRETURNID header Criteria List<br>Build a list<br>Define a list of<br>CustomerDocumentNo CustDocCourt<br>CustomerRef<br>CustomerDocumentNo CustDocCourt<br>OrderReturni<br>OrderReturni<br>OrderNo | Criteria Criteria s_CustomerDocument SOPOrderRetums.CustomerDocumen TypeID |
| Order Acknowled                                                                                                    | dgement<br>For Order 0000537622<br>Dated 23/07/2024                        |
|                                                                                                    | Your Order No 1189565<br>Account Ref AA001                                 |

For Sage Support call 01604 655900 or email helpdesk@paradisecomputing.co.uk